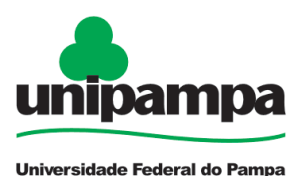

### **EXONERAÇÃO**

#### DEFINIÇÃO

Forma de vacância de cargo público efetivo, a pedido ou de ofício.

#### SETOR RESPONSÁVEL

Divisão de Concessão de Pagamentos (DCP) da Coordenadoria de Administração de Pessoal (CAP) da Pró-Reitoria de Gestão de Pessoas.

#### INFORMAÇÕES/CONDIÇÕES NECESSÁRIAS

1. Manifestação de vontade do interessado.

- 2. Não satisfeitas as condições do estágio probatório.
- 3. Tendo tomado posse, não entrar em exercício no prazo estabelecido.
- 4. O servidor exonerado terá direito a:

a) gratificação natalina na proporção de 1/12 por mês de exercício ou fração superior a 14 dias, calculada com base na remuneração do cargo no mês de publicação do ato de exoneração;

**b)** indenização relativa ao período de férias a que tiver direito e ao incompleto, na proporção de 1/12 por mês de efetivo exercício ou fração superior a 14 dias, calculada com base na remuneração do cargo no mês de publicação do ato exoneratório.

**5.** Ao servidor beneficiado com afastamento para estudo ou missão no exterior não será concedida exoneração antes de decorrido período igual ao do afastamento, ressalvada a hipótese de ressarcimento da despesa havida durante esse período.

**6.** O servidor que responde a processo disciplinar só poderá ser exonerado a pedido após a conclusão do processo e o cumprimento da penalidade, caso aplicada.

#### **DOCUMENTOS NECESSÁRIOS**

- Formulário "**PROGEPE** – *Pedido de Exoneração*" (*No SEI "Incluir Documento", escolha a opção "PROGEPE* – *Pedido de Exoneração (Formulário)"*).

- Formulário "**PROGEPE** – *Declaração de Bens e Valores*" (*No SEI "Incluir Documento", escolha a opção "PROGEPE* – *Declaração de Bens e Valores (Formulário)*").

- Declaração de Frequência - "**PROGEPE** – *Declaração de Frequência*" (*No SEI "Incluir Documento", escolha a opção "PROGEPE – <i>Declaração de Frequência*") emitida e assinada pela Chefia Imediata;

- Declaração de Nada Consta - "**PROGEPE** – *Declaração de Nada Consta*" (*No SEI* "*Incluir Documento*", *escolha a opção* "*PROGEPE* – *Declaração de Nada Consta*") emitida e assinada pela Direção da Unidade /Pró-Reitor/Reitor/Chefe de Gabinete.

#### **PROCEDIMENTO**

**1.** Escolha <u>Iniciar Processo - Tipo de Processo</u>: "*PROGEPE – Exoneração*", preencher os campos:

- Especificação: exemplo "Pedido de Exoneração nome do servidor- ano";
- Interessados: DCP e o próprio servidor;
- Nível de Acesso: restrito;
- Hipótese Legal: Informação Pessoal (Art. 31 da Lei Nº 12.527/2011);
- Salvar

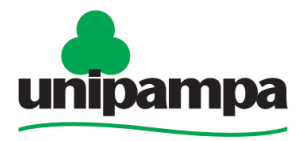

## **BASE DE CONHECIMENTO**

Universidade Federal do Pampa

2. No processo criado incluir um novo documento, escolhendo Incluir Documento <u>Tipo de Documento</u>: "*PROGEPE – Pedido de Exoneração (Formulário)*". Preencher o formulário, depois de concluído salvar;

Para assinar: clicar no 🖍 (assinar documento), utilizar a senha de acesso ao GURI e clicar em assinar;

**3.** Repetir o procedimento para inclusão da Declaração de Bens e Valores - "*PROGEPE* – *Declaração de Bens e Valores (Formulário)*" – assinar formulário.

**4.** Para inclusão da Declaração de Frequência, no processo criado incluir um novo documento, escolhendo Incluir Documento **1** - <u>Tipo de Documento</u>: "*PROGEPE* – *Declaração de Frequência*)", preenchendo os campos abaixo e os demais campos deixar em branco:

- Descrição: Declaração;
- Interessados: DCP e o próprio servidor;
- Classificação por assunto: 023.12 Demissão, Dispensa, Exoneração, Rescisão Contratual, Falecimento:
- Nível de Acesso: restrito;
- Hipótese Legal: Informação Pessoal (Art. 31 da Lei Nº 12.527/2011);
- Confirmar dados.

Solicitar assinatura da Chefia Imediata no documento "Declaração de Frequência".

Para assinar: Selecionar o documento, clicar no 🧨 (assinar documento), utilizar a senha de acesso ao GURI e clicar em assinar;

5. Repetir o procedimento para inclusão da Declaração de Nada Consta - "*PROGEPE – Declaração de Nada Consta*".

Solicitar assinatura da Direção da Unidade/Pró-Reitor/Reitor/Chefe de Gabinete no documento "*Declaração de Nada Consta*".

Para assinar: Selecionar o documento, clicar no 🥓 (assinar documento), utilizar a senha de acesso ao GURI e clicar em assinar;

6. Clicar no número do processo;

Clicar em Enviar Processo 🖄 , preencher os campos abaixo:

- Unidade: escolher a DCP;
- Enviar.

#### **FUNDAMENTO LEGAL**

Arts. 20, § 2°, 34, 65, 95, § 2°, 172 e 238 e 243, § 7° da <u>Lei n° 8.112, de 11/12/90</u>. Art. 18 da <u>Lei n° 8.216, de 13/08/91</u>.

| Etapas | Quem faz? | O que fazer?                                        | Como?  |
|--------|-----------|-----------------------------------------------------|--------|
| 1      | Servidor  | Preencher os formulários                            | No SEI |
| 2      |           | Anexar Declaração de Bens e<br>Valores e assinar os | No SEI |

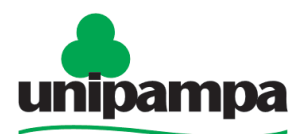

# **BASE DE CONHECIMENTO**

Universidade Federal do Pampa

|    |                                                       | i                                                                                                    |          |
|----|-------------------------------------------------------|----------------------------------------------------------------------------------------------------|----------|
|    |                                                       | formulários                                                                                                    |          |
| 3  |                                                       | Anexar "Declaração de<br>Frequência" assinada pela<br>Chefia Imediata                                                | No SEI   |
| 4  |                                                       | Anexar "Declaração de Nada<br>Consta" assinada pela Direção<br>da Unidade/Pró-<br>Reitor/Reitor/Chefe de<br>Gabinete | No SEI   |
| 5  |                                                       | Enviar o processo para DCP                                                                                           | No SEI   |
| 6  | Divisão de Concessão de<br>Pagamentos e Concessão     | Analisar o processo                                                                                                  | No SEI   |
|    |                                                       | Encaminhar para DAFA, DCSP<br>e Gabinete da Reitoria                                                                 | No SEI   |
| 7  | Divisão de Acompanhamento<br>Funcional e Afastamentos | Emitir parecer de nada consta                                                                                        | No SEI   |
|    |                                                       | Encaminhar para DCP                                                                                                  | No SEI   |
|    | Divisão de Concursos e<br>Seleção de Pessoal          | Emitir parecer de nada consta                                                                                        | No SEI   |
|    |                                                       | Encaminhar para DCP                                                                                                  | No SEI   |
|    | Gabinete da Reitoria                                  | Emitir Portaria                                                                                                    | No SEI   |
|    |                                                       | Anexar publicação do Diário<br>Oficial da União                                                                      | No SEI   |
|    |                                                       | Encaminhar para DCP                                                                                                  | No SEI   |
| 8  | Divisão de Concessão de<br>Pagamentos                 | Efetuar cálculos e registros                                                                                         | No SEI   |
| 9  |                                                       | Encaminhar para CAP, DAP e<br>DRMF                                                                                   | No SEI   |
| 10 | Coordenadoria de<br>Administração de Pessoal          | Atualizar Quadro de Vagas                                                                                            | No Excel |
|    | Divisão de Aposentadoria e<br>Pensão                  | Registrar no e-Pessoal                                                                                               | No TCU   |
|    | Divisão de Registros e<br>Movimentações Funcionais    | Arquivar no AFD                                                                                                    | No AFD   |

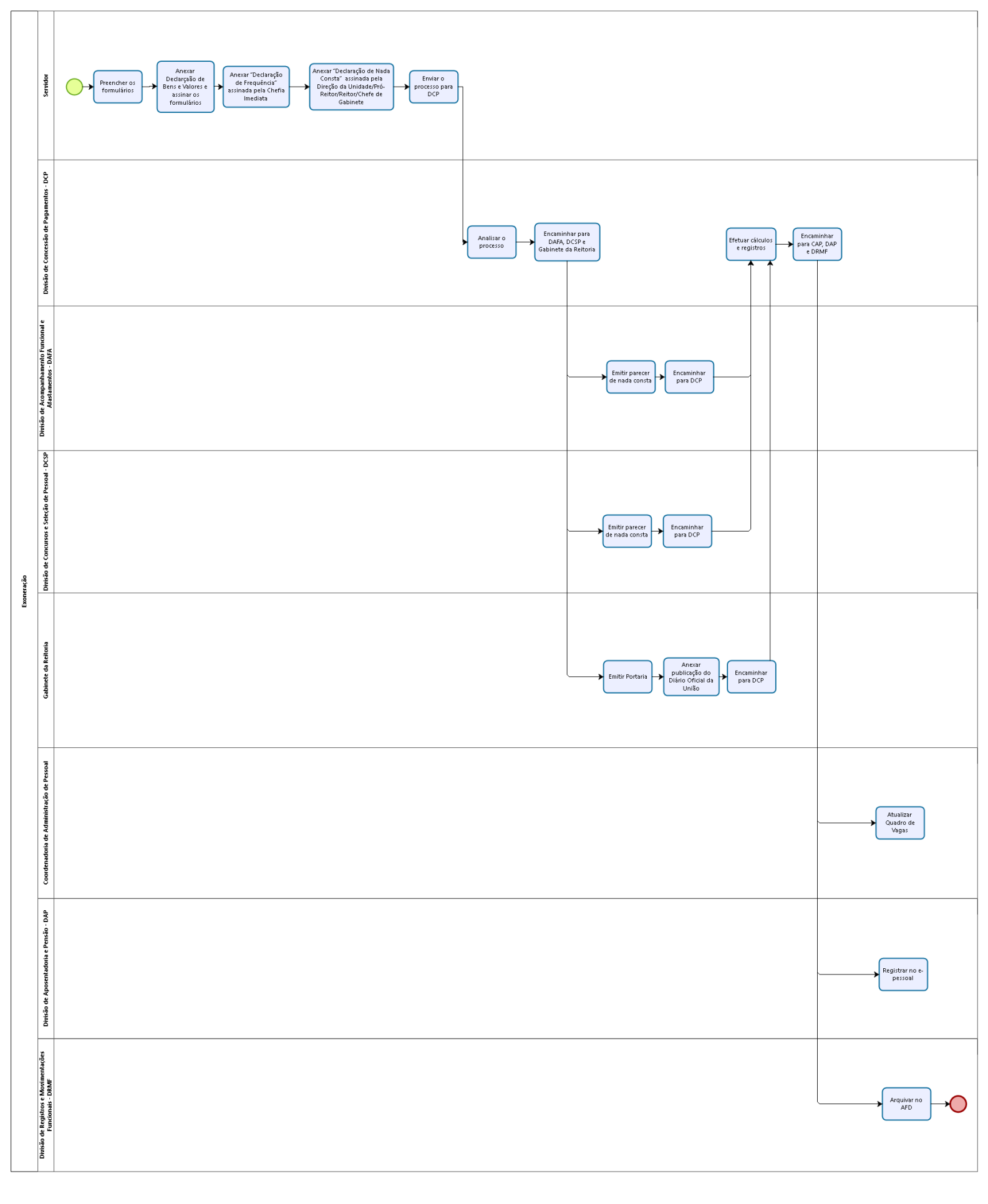